Step 1: Start at the www.e-deca2.org & Select Login

## Screen, Assess Plan and Track Outcomes

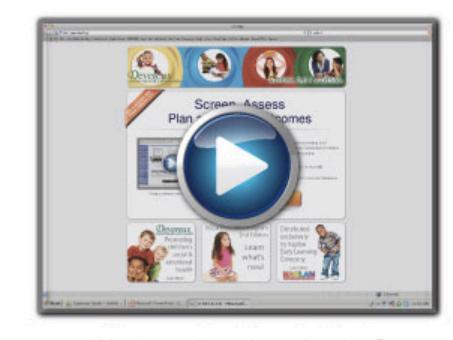

Complete nationally standardized, strengths-based screening and assessment tools developed by the Devereux Center for Resilient Children for children ranging from infancy through 5 years online.

- · Score record forms quickly and accurately.
- Run easy-to-read child, group, and program reports in seconds.
  Import/export data efficiently.
- Store each child's screening or assessment history in a secure database.

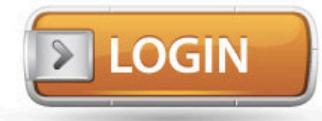

Want a written introduction?

Questions? Contact deca@devereux.org or call (866) 872-4687

### Step 2: Enter your User Name & Password

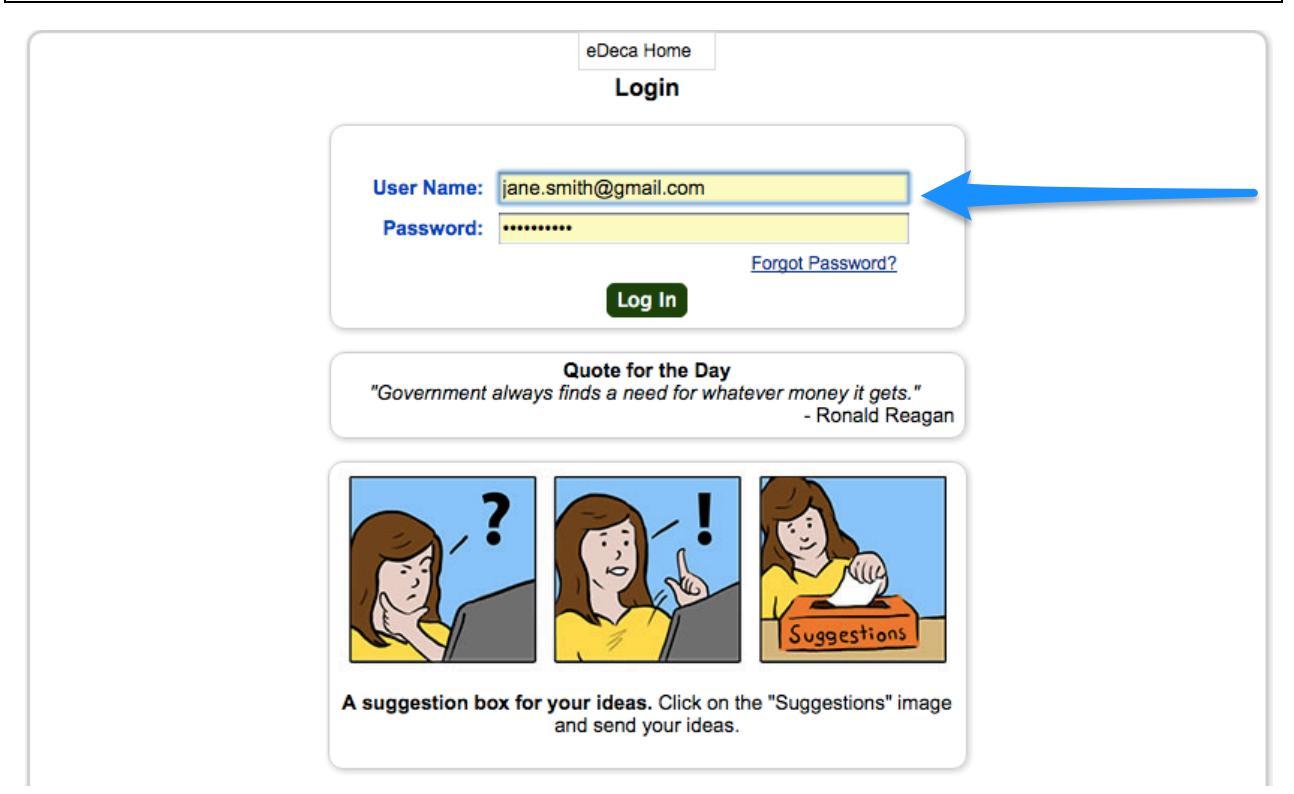

User Name: Your email address Password: Texas2016 You can create a new password after you login. \*e-DECA uses pop-up windows. Please turn off your pop-up blockers.

#### Step 3: Create a New Child Record CENTER FO e-RESI eDeca Home Input Ratings View Ratings / Reports e-DECA Management Help Welcome Page Manage Children • Create a New Child Record Manage Groups × Work with Exis Children Manage My Account Welcome Jane Smith to the Devereux Ass Your access to the Devereux Assessment Assistant is currently set to: Program: Texas Early Childhood Assessment Pilot Project Site(s): ChildCareGroup Group(s): 1-Smith Child Care Center Your Role in the System is set to: Group Administrator User Type: Teacher User Id: Jane Smith Click here to view the User Manual If you have any questions about the system, please contact your Program Administrator or Site Administrator.

From the Welcome Page:

Select e-DECA Management > Manage Children > Create a New Child Record

|                 | eDeca Home            | Input Ratings  | View Ratings / Reports     | e-DECA Management                     | Help      |
|-----------------|-----------------------|----------------|----------------------------|---------------------------------------|-----------|
|                 |                       |                | Update a Child             |                                       |           |
| pdate a Child   |                       | Program: Texas | Early Childhood Assess     | sment Pilot Project                   |           |
|                 |                       | 5              | Original Update a Child Pa | ge                                    |           |
| Name (Last)*:   |                       |                | (First)*:                  | (                                     | Middle):  |
| Date Of Birth*: | mm/dd/yyyy            |                | Gender: ÷                  | Ext                                   | ernal Id: |
| Status*:        | Active ‡              | E              | Entry Date*: mm/dd/yyy     | У                                     |           |
| ChildCareGrou   | ip<br>ild Care Center |                | ► Chi                      | ldCareGroup<br>1-Smith Child Care Cen | ter       |
|                 |                       |                |                            |                                       |           |
|                 |                       |                | * Required                 |                                       |           |
|                 |                       |                | * Required<br>Submit       |                                       |           |

#### Enter:

- Last Name
- First Name
- Date of Birth: You can enter this or use the drop down calendar. If you use the calendar, make sure to select birth year first > then month > then day
- Entry Date
- Provider Type
- Double-check Site/Group Assignments

Select Submit

| Name (Last)*: S     | mith                  | (First)*:            | James                                                   | (Middle):                   |     |
|---------------------|-----------------------|----------------------|---------------------------------------------------------|-----------------------------|-----|
| Date Of Birth*: 0   | 3/01/2013             | Gender:              | Male ‡                                                  | External Id:                |     |
| Status*:            | Active ‡              | Entry Date*:         | 08/01/2016                                              |                             |     |
| Program Specific Da | ita:                  |                      |                                                         |                             |     |
| Provid              | der Type: * 💿 licen:  | sed center Olicensed | home Oregistered h                                      | ome                         |     |
|                     |                       | Site/Group           | Assignments:                                            |                             |     |
| Avai                | ilable Site(s) / Grou | p(s)                 | /                                                       | Assigned Site(s) / Group(s) |     |
| ChildCareGroup      | d Care Center         |                      | ChildCareGru                                            | oup<br>Child Care Center    |     |
|                     |                       | Su                   | bmit                                                    |                             |     |
| LName               | FName M               | Name Contact Typ     | <ul> <li>Phone</li> <li>Phone</li> <li>Phone</li> </ul> | Email                       | Edi |
|                     |                       | A                    |                                                         |                             |     |

Select New Assessment

| Slep 0: Complete an Assessment | Step 6: | Complete an | Assessment |
|--------------------------------|---------|-------------|------------|
|--------------------------------|---------|-------------|------------|

| Child: Ja<br>Site: Chi<br>Rater: | ames Smith<br>ildCareGroup<br>Smith, Jane – Teacher 💠                          | Gender: Male I<br>Group: 1-Smith                                                                       | OOB: 03/01/2013<br>Child Care Center ÷                                                                         |                                       |                                  | Age:<br>Status: /<br>Norms 1 | Active<br><b>Table:</b>       |                       |
|----------------------------------|--------------------------------------------------------------------------------|----------------------------------------------------------------------------------------------------|----------------------------------------------------------------------------------------------------|---------------------------------------|----------------------------------|------------------------------|-------------------------------|-----------------------|
| New Co                           | Rating Period ✓                                                                | Rating Date: mm                                                                                        | /dd/yyyy Rating Yea                                                                                            | ir:                                   |                                  |                              |                               |                       |
| This for<br>the pas<br>often yo  | m describes a number<br>of four weeks, how often a<br>saw the behavior. Please | size: <b>A</b> A Ch<br>ther seen in some youn<br>to the preschooler and p<br>answer each question care | ange Language to: Spar<br>g children. Read the stat<br>lace a check mark in the<br>fully. There are no right o | nish<br>ements<br>box uno<br>or wrong | hat follo<br>lerneath<br>answers | w the phr<br>the word        | rase: <b>Du</b><br>that tells | r <b>ing</b><br>s how |
|                                  |                                                                                |                                                                                                    |                                                                                                    | Never                                 | Rarely                           | Occasionally                 | Frequently                    | Very<br>Frequent      |
| ltom#                            | During the past 4 weeks                                                        | how often did the presch                                                                               | vooler                                                                                                    | 1                                     | 1                                | 1                            | 1                             |                       |
| 1                                | act in a way that made ad                                                      | ults smile or show interest in                                                                         | him/her?                                                                                                    | •                                     | Ó                                | 0                            | 0                             |                       |
| 2                                | listen to or respect others                                                    | >                                                                                                    |                                                                                                    | ŏ                                     | ŏ                                | ŏ                            | ŏ                             | ŏ                     |
| 3                                | control his/her anger?                                                         |                                                                                                    |                                                                                                    | ŏ                                     | õ                                | ŏ                            | ŏ                             | õ                     |
| 4                                | seem sad or unemotional                                                        | at a happy occasion?                                                                                   |                                                                                                    | õ                                     | õ                                | õ                            | õ                             | õ                     |
| 5                                | show confidence in his/he                                                      | r abilities (for instance, say                                                                         | "I can do it!")?                                                                                               | ŏ                                     | õ                                | õ                            | ŏ                             | õ                     |
| 6                                | have a temper tantrum?                                                         | in inclained, day                                                                                      |                                                                                                    | õ                                     | õ                                | õ                            | õ                             | 0                     |
| 7                                | keep trying when unsucce                                                       | ssful (show persistence)?                                                                              |                                                                                                    | ŏ                                     | õ                                | ŏ                            | ŏ                             | õ                     |
| 8                                | seem uninterested in othe                                                      | r children or adults?                                                                                  |                                                                                                    | ŏ                                     | ŏ                                | ŏ                            | ŏ                             | ŏ                     |
| 9                                | use obscene gestures or (                                                      | offensive language?                                                                                    |                                                                                                    | ŏ                                     | ŏ                                | ŏ                            | ŏ                             | ŏ                     |
| 10                               | try different ways to solve                                                    | a problem?                                                                                             |                                                                                                    | ŏ                                     | ŏ                                | ŏ                            | ŏ                             | ŏ                     |
| 11                               | seem happy or excited to                                                       | see his/her parent or quardi                                                                           | an?                                                                                                    | ŏ                                     | ŏ                                | ŏ                            | ŏ                             | ŏ                     |
| 12                               | destroy or damage proper                                                       | destroy or damage property?                                                                            |                                                                                                    |                                       |                                  |                              | ŏ                             | ŏ                     |
| 13                               | try or ask to try new things                                                   | or activities?                                                                                         |                                                                                                    | ŏ                                     | ŏ                                | ŏ                            | ŏ                             | ŏ                     |
| 14                               | show affection for familiar                                                    | adults?                                                                                                |                                                                                                    | ŏ                                     | ŏ                                | ŏ                            | ŏ                             | ŏ                     |
| 15                               | start or organize play with                                                    | show affection for familiar adults?                                                                    |                                                                                                    |                                       |                                  | ŏ                            | ŏ                             | ŏ                     |
| 16                               | show nationce?                                                                 |                                                                                                    |                                                                                                    |                                       | Ő                                | Ŏ                            |                               | 0                     |
| 17                               | ask adults to play with or i                                                   | ead to him/her?                                                                                        |                                                                                                    | 0                                     | 0                                | 0                            | 0                             | 0                     |
| 18                               | have a short attention sha                                                     | n (difficulty concentrating)?                                                                          |                                                                                                    |                                       | Ő                                | Ŏ                            |                               | 0                     |
| 19                               | share with other children?                                                     | (uniouty concentrating):                                                                               |                                                                                                    | 0                                     | 0                                | 0                            | 0                             | 0                     |
| 20                               | bandle frustration well?                                                       |                                                                                                    |                                                                                                    | 0                                     | Ŏ                                | Ŏ                            | 0                             | 0                     |
| 20                               | fight with other children?                                                     |                                                                                                    |                                                                                                    | 0                                     | 0                                | 0                            | 0                             | 0                     |
| 21                               | become unset or chy easil                                                      | 0                                                                                                    |                                                                                                    | 0                                     | 0                                | 0                            | 0                             | 0                     |
| 23                               | show an interest in learning                                                   | a new things?                                                                                          |                                                                                                    | 0                                     | 0                                | 0                            | 0                             | 0                     |
| 24                               | trust familiar adults and be                                                   | lieve what they sav?                                                                                   |                                                                                                    | ŏ                                     | ŏ                                | ŏ                            | ŏ                             | ŏ                     |
| 25                               | accent another choice wh                                                       | an his/her first choice was n                                                                          | ot available?                                                                                                  | ŏ                                     | ŏ                                | ŏ                            | ŏ                             | ŏ                     |
| 26                               | seek help from children/a                                                      | ults when necessary?                                                                                   |                                                                                                    | ŏ                                     | ŏ                                | ŏ                            | ŏ                             | 0                     |
| 27                               | hurt others with actions or                                                    | words?                                                                                                 |                                                                                                    | Ő                                     | õ                                | Ő                            | Ő                             | Ő                     |
| 28                               | cooperate with others?                                                         |                                                                                                    |                                                                                                    | Õ                                     | õ                                | õ                            | õ                             | Õ                     |
| 29                               | calm himself/herself down                                                      | ?                                                                                                    |                                                                                                    | ŏ                                     | Õ                                | õ                            | ŏ                             | õ                     |
| 30                               | get easily distracted?                                                         |                                                                                                    |                                                                                                    | õ                                     | õ                                | õ                            | õ                             | Õ                     |
| 31                               | make decisions for himse                                                       | f/herself?                                                                                             |                                                                                                    | ŏ                                     | õ                                | õ                            | õ                             | õ                     |
| 32                               | appear happy when plavir                                                       | g with others?                                                                                         |                                                                                                    | õ                                     | õ                                | õ                            | õ                             | õ                     |
| 33                               | choose to do a task that w                                                     | as hard for him/her?                                                                                   |                                                                                                    | õ                                     | Õ                                | õ                            | õ                             | õ                     |
| 34                               | look forward to activities a                                                   | t home or school (for instan                                                                           | ce, birthdays or trips)?                                                                                       | õ                                     | Õ                                | õ                            | õ                             | $\overline{\bigcirc}$ |
| 35                               | touch children or adults in                                                    | a way that you thought was                                                                             | inappropriate?                                                                                                 | Õ                                     | Õ                                | Õ                            | Õ                             | Õ                     |
| 36                               | show a preference for a c                                                      | ertain adult, teacher, or pare                                                                         | nt?                                                                                                    | $\bigcirc$                            | 0                                | $\bigcirc$                   | Õ                             | $\bigcirc$            |
| 37                               | play well with others?                                                         |                                                                                                    |                                                                                                    | Õ                                     | 0                                | Õ                            | Õ                             | Õ                     |
| 38                               | remember important infor                                                       | nation?                                                                                                |                                                                                                    | Õ                                     | 0                                | 0                            | Õ                             | Õ                     |
| ltem#                            |                                                                                |                                                                                                    |                                                                                                    | Never                                 | Parely (                         | Continual                    | P                             | Very                  |
|                                  |                                                                                |                                                                                                    |                                                                                                    | Never                                 | Karely (                         | Acasionally                  | Frequently                    | Frequent              |
|                                  |                                                                                |                                                                                                    |                                                                                                    | $\checkmark$                          | $\checkmark$                     | $\checkmark$                 | $\checkmark$                  | $\checkmark$          |

Select Rating Period – Pre if this is your first assessment of the child Enter Rating date Select How often for each Item # listed Select Save This Rating

| Ctor | <b>.</b> 7. | Poviow | Scores | ۵. | Single | Dating | Poport |
|------|-------------|--------|--------|----|--------|--------|--------|
| Siep | )/:         | neview | Scores | α  | Single | паши   | пероп  |

| nis Ratin   | ng has been Saved                                                                                                    |                 |                         |                      |                      |            |   |
|-------------|----------------------------------------------------------------------------------------------------|-----------------|-------------------------|----------------------|----------------------|------------|---|
| hild: Ja    | ames Smith Gender: Male DOB: 03/01/2013                                                                                        |                 |                         | Age: 3               | Years 5 N            | Ionths     |   |
| ite: Chi    | IdCareGroup Group: 1-Smith Child Care Center +                                                                                 |                 |                         | Status:              | Active               |            |   |
| ater: 💽     | Smith, Jane – Teacher 💠                                                                                                    |                 |                         | Norms                | Table: Te            | acher      |   |
| Now Co      | Pattact Bating Pariod: Pro A Bating Date: 08/03/2016 Bating Ye                                                                 | are July 2      | 016                     | upo 201              |                      |            |   |
| New Cu      | Rating Period. Pre - Rating Date. 00/03/2010 Rating Ter                                                                        | ar. July 2      | 010-30                  | une 201              |                      |            |   |
|             |                                                                                                    |                 |                         |                      |                      |            |   |
| This for    | Text size: <b>A</b> A A Change Language to: Spa<br>m describes a number of behaviors seen in some young children. Read the sta | nish<br>tements | that foll               | ow the ph            | rase: Du             | rina       |   |
| the pas     | t four weeks, how often did the preschooler and place a check mark in the                                                      | e box uno       | demeath                 | the word             | that tell            | s how      |   |
| often yo    | ou saw the behavior. Please answer each question carefully. There are no right                                                 | or wrong        | answei                  | rs.                  |                      |            |   |
|             |                                                                                                    | Never           | Rarcly                  | Occasionall          | Frequently           | Frequently |   |
| ltem#       | During the past 4 weeks, how often did the preschooler                                                                         | ~               | 1                       | 1                    | ~                    | 1          |   |
| 1           | act in a way that made adults smile or show interest in him/her?                                                               | $\bigcirc$      | $\bigcirc$              | $\odot$              | $\bigcirc$           | $\bigcirc$ |   |
| 2           | listen to or respect others?                                                                                                   | $\bigcirc$      | $\bigcirc$              | $\odot$              | $\bigcirc$           | $\bigcirc$ |   |
| 3           | control his/her anger?                                                                                                    | $\bigcirc$      | $\bigcirc$              | $\odot$              | $\bigcirc$           | $\bigcirc$ |   |
| 4           | seem sad or unemotional at a happy occasion?                                                                                   | $\bigcirc$      | $   \mathbf{\bullet} $  | $\bigcirc$           | $\bigcirc$           | $\bigcirc$ |   |
| 5           | show confidence in his/her abilities (for instance, say "I can do it!")?                                                       | $\bigcirc$      | $\overline{\bullet}$    | $\bigcirc$           | $\bigcirc$           | $\bigcirc$ |   |
| 6           | have a temper tantrum?                                                                                                    | $\bigcirc$      | $\bigcirc$              | $\bigcirc$           | $\overline{\bullet}$ | $\bigcirc$ |   |
| 7           | keep trying when unsuccessful (show persistence)?                                                                              | $\bigcirc$      | $\overline{\bullet}$    | $\bigcirc$           | $\bigcirc$           | $\bigcirc$ |   |
| 8           | seem uninterested in other children or adults?                                                                                 | $\bigcirc$      | $\bigcirc$              | $\odot$              | $\bigcirc$           | $\bigcirc$ |   |
| 9           | use obscene gestures or offensive language?                                                                                    | $\bigcirc$      | $\overline{\bullet}$    | $\bigcirc$           | $\bigcirc$           | $\bigcirc$ |   |
| 10          | try different ways to solve a problem?                                                                                         | $\bigcirc$      | $   \mathbf{\bullet} $  | $\bigcirc$           | $\bigcirc$           | $\bigcirc$ |   |
| 11          | seem happy or excited to see his/her parent or guardian?                                                                       | $\bigcirc$      | $\bigcirc$              | $\odot$              | $\bigcirc$           | $\bigcirc$ |   |
| 12          | destroy or damage property?                                                                                                    | $\bigcirc$      | $   \mathbf{\bullet} $  | $\bigcirc$           | $\bigcirc$           | $\bigcirc$ |   |
| 13          | try or ask to try new things or activities?                                                                                    | $\bigcirc$      | $\overline{\mathbf{O}}$ | $\bigcirc$           | $\bigcirc$           | $\bigcirc$ |   |
| 14          | show affection for familiar adults?                                                                                            | $\bigcirc$      | $\bigcirc$              | $\odot$              | $\bigcirc$           | $\bigcirc$ |   |
| 15          | start or organize play with other children?                                                                                    | $\bigcirc$      | $\bigcirc$              | $\odot$              | $\bigcirc$           | $\bigcirc$ |   |
| 16          | show patience?                                                                                                    | $\bigcirc$      | $\bigcirc$              | $\overline{\bullet}$ | $\bigcirc$           | $\bigcirc$ |   |
| 17          | ask adults to play with or read to him/her?                                                                                    | $\bigcirc$      | $\overline{\bullet}$    | $\bigcirc$           | $\bigcirc$           | $\bigcirc$ |   |
| 18          | have a short attention span (difficulty concentrating)?                                                                        | $\bigcirc$      | $\bigcirc$              | $\bigcirc$           | $\overline{\bullet}$ | $\bigcirc$ | J |
| 19          | share with other children?                                                                                                    | $\bigcirc$      | $\bigcirc$              | $\bigcirc$           | $\odot$              | $\bigcirc$ |   |
| 20          | handle frustration well?                                                                                                    | $\bigcirc$      | $\bigcirc$              | $\odot$              | $\bigcirc$           | $\bigcirc$ |   |
| 21          | fight with other children?                                                                                                    | $\bigcirc$      | $\bigcirc$              | $\odot$              | $\bigcirc$           | $\bigcirc$ |   |
| 22          | become upset or cry easily?                                                                                                    | $\bigcirc$      | $\bigcirc$              | $\odot$              | $\bigcirc$           | $\bigcirc$ |   |
| 23          | show an interest in learning new things?                                                                                       | $\bigcirc$      | $\odot$                 | $\bigcirc$           | $\bigcirc$           | $\bigcirc$ |   |
| 24          | trust familiar adults and believe what they say?                                                                               | $\bigcirc$      | $\bigcirc$              | $\odot$              | $\bigcirc$           | $\bigcirc$ |   |
| 25          | accept another choice when his/her first choice was not available?                                                             | $\bigcirc$      | 0                       | $\odot$              | $\bigcirc$           | $\bigcirc$ |   |
| 26          | seek help from children/adults when necessary?                                                                                 | $\bigcirc$      | $\odot$                 | 0                    | $\bigcirc$           | 0          |   |
| 27          | hurt others with actions or words?                                                                                             | $\bigcirc$      | 0                       | •                    | 0                    | 0          |   |
| 28          | cooperate with others?                                                                                                    | 0               | 0                       | •                    | 0                    | 0          |   |
| 29          | calm himself/herself down?                                                                                                    | 0               | •                       | 0                    | 0                    | 0          |   |
| 30          | get easily distracted?                                                                                                    | 0               | 0                       | 0                    | •                    | 0          |   |
| 31          | make decisions for himself/herself?                                                                                            | $\bigcirc$      | 0                       | 0                    | 0                    | 0          |   |
| 32          | appear nappy when playing with others?                                                                                         | 0               | 0                       | •                    | 0                    | 0          |   |
| 33          | choose to do a task that was hard for him/her?                                                                                 | $\bigcirc$      | •                       | 0                    | 0                    | 0          |   |
| 34          | look forward to activities at nome or school (for instance, birthdays or trips)?                                               | 0               | 0                       | •                    | 0                    | 0          |   |
| 35          | touch children or adults in a way that you thought was inappropriate?                                                          | 0               | •                       | 0                    | 0                    | 0          |   |
| 36          | snow a preference for a certain adult, teacher, or parent?                                                                     | 0               | 0                       | 0                    | •                    | 0          |   |
| 37          | play well with others?                                                                                                    | 0               | 0                       | •                    | 0                    | 0          |   |
| 38<br>Item# | remember important information?                                                                                                | 0               | 0                       | •                    | 0                    | V          |   |
| nem#        |                                                                                                    | Never           | Rarely                  | Occasionally         | Frequently           | Frequently |   |
|             |                                                                                                    |                 |                         |                      |                      |            |   |

Select Display Scores and Single Rating Report A new window will open with a Ratings Report PDF. You can download, save and print it.

Sample Rating Report

### Sample Ratings Report

#### Sample Rating Report

#### Devereux Early Childhood Assessment for DECA-P2 Single Rating Report

| Child's Name:  | Smith, James     | Program:       | Texas Early Childhood<br>Assessment Pilot Project | Rater Name:            | Smith, Jane |
|----------------|------------------|----------------|---------------------------------------------------|------------------------|-------------|
| Gender:        | Male             | Site:          | ChildCareGroup                                    | Relationship to Child: | Teacher     |
| Birth Date:    | 03/01/2013       | Group:         | 1-Smith Child Care Center                         | Date of Rating:        | 08/03/2016  |
| Age at Rating: | 3 Years 5 Months | Rating Period: | Pre                                               |                        |             |

| Score | Summary | Table |  |
|-------|---------|-------|--|
|-------|---------|-------|--|

|             | IN   | SR      | AR   | TPF  | 8 |
|-------------|------|---------|------|------|---|
| Raw Score   | 12   | 18      | 17   | 108  |   |
| T-Score     | 34   | 41      | 33   | 34   |   |
| Percentile  | 5    | 18      | 4    | 5    | 5 |
| Description | Need | Typical | Need | Need | N |
|             |      |         |      |      |   |
| Description | Need | Typical | Need | Need | N |

IN - Initiative SR - Self Regulation AR - Attachment/Relations IPF - Total Protective Fact

| CNM     | Namer   | Smith       | lames      | Brogram:      | Texas Early Childhoo | d<br>Vert Rate | Name              | Smith, Jane |
|---------|---------|-------------|------------|---------------|----------------------|----------------|-------------------|-------------|
| Cende   | -       | Male        |            | Cite-         | ChildCareCroup       | Dela           | ionship to Child- | Teacher     |
| Glash C |         | 03/01       | 0010       | Gauss         | L Coulth Child Count | Contex Date    | of Batian         | 05/02/00/4  |
| Benno   | AGUE .  | <u>usuu</u> | 12013      | Group         | residuncing cares    | USING Date     | or Nating.        | 00//0/2010  |
| Age at  | Rating: | 3 Year      | s 5 Months | Rating Period | i: žre               |                |                   |             |
|         |         |             |            |               |                      |                |                   |             |
|         |         |             |            | Indi          | ividual Child P      | rofile         |                   |             |
|         |         |             |            |               |                      |                |                   |             |
|         | T-Sco   | nes.        | IN         | SR            | AR                   | TPF            | BC                | Percentiles |
| -       |         | _           |            |               |                      |                |                   |             |
|         | 72      |             | 35 & Up    | 38 & Up       | 37 & Up              | 205-205 & Up   | 30 & Up           | 99          |
|         | 71      |             |            | 37            | 36                   | 203-204        | 29                | 98          |
|         | 70      |             | 34         | 36            | 35                   | 201-202        | 28                | 98          |
|         | 69      |             |            | 35            |                      | 199-200        | 27                | 97          |
|         | 68      |             |            |               |                      | 197-198        | 26                | 96          |
|         | 67      |             | 33         | 34            | 34                   | 195-196        | 25                | 96          |
|         | 66      |             |            | 33            |                      | 192-194        | 24                | 95          |
|         | 65      |             | 32         |               |                      | 189-191        | 23                | 93          |
|         | 64      |             |            | 32            | 33                   | 186-188        | 22                | 92          |
|         | 63      |             | 31         |               |                      | 183-185        | 21                | 90          |
|         | 62      |             |            | 31            | 32                   | 180-182        | 20                | 88          |
|         | 61      |             | 30         | 30            |                      | 177-179        | 19                | 86          |
|         | 60      |             |            |               |                      | 174-176        | 18                | 84          |
| -       |         |             |            |               |                      |                |                   |             |
|         | 59      |             | 2.9        | 29            | 31                   | 171-173        | 17                | 82          |
|         | 58      |             | 28         |               |                      | 169-170        | 16                | 79          |
|         | 57      |             |            | 28            | 30                   | 166-168        | 15                | 76          |
|         | 56      |             | 27         |               |                      | 164-165        |                   | 73          |
|         | 55      |             |            | 27            | 29                   | 161-163        | 14                | 69          |
|         | 54      |             | 26         |               |                      | 158-160        |                   | 66          |
|         | 53      |             |            | 26            | 28                   | 156-157        | 13                | 62          |
|         | 52      |             | 25         |               |                      | 154-155        | 12                | 58          |
|         | 51      |             | 24         | 25            | 27                   | 152-153        |                   | 54          |
|         |         |             |            |               |                      |                |                   |             |
|         | 50      |             | 23         | 24            |                      | 150-151        | 11                | 50          |
|         |         | •••••       |            |               |                      |                |                   |             |
|         | 49      |             |            |               | 26                   | 147-149        | 10                | 46          |
|         | 45      |             | 22         | 23            |                      | 145-146        |                   | 42          |
|         | 47      |             |            |               | 25                   | 143-144        | 9                 | 38          |
|         | 46      |             | 21         | 22            |                      | 140-142        |                   | 34          |
|         | 45      |             |            | 21            | 24                   | 137-139        | 8                 | 31          |
|         | 44      |             | 20         | 20            |                      | 134-136        |                   | 27          |
|         | 43      |             | 19         |               | 23                   | 131-133        | 7                 | 24          |
|         | 42      |             | 18         | 19            | -                    | 128-130        | 6                 | 21          |
|         | 41      |             |            | 18            | 22                   | 125-127        |                   | 18          |
| -       |         |             |            |               |                      |                |                   |             |
|         | 40      |             | 17         | 17            |                      | 123-124        | 5                 | 16          |
|         | 39      |             | 16         |               | 21                   | 120-122        | 4                 | 14          |
|         | 38      |             |            | 16            | 20                   | 118-119        |                   | 12          |
|         | 37      |             | 15         |               |                      | 115-117        |                   | 10          |
|         | 36      |             | 14         | 15            | 19                   | 113-114        | 3                 | 8           |
|         | 35      |             | 13         | 14            | 18                   | 111-112        | -                 | 7           |
|         | 34      |             | 12         | 13            |                      | 108-110        | 1                 | 5           |
|         | 33      |             | 11         | 12            | 17                   | 105-107        | 2                 | 4           |
|         | 32      |             | 10         |               | 16                   | 103-104        |                   | 4           |
|         | 31      |             | 9          | 11            | 15                   | 100-102        |                   | 3           |
|         | 30      |             |            | 10            | 14                   | 98-99          | 1                 | 2           |
|         | 29      |             | 8          | 9             | 13                   | 95-97          |                   | 2           |
|         | 28      |             | 7 & Less   | 8 & Less      | 12 & Less            | 94 & Less      | O & Less          | 1           |

Page 2 of 3

Page 1 of 3 Printed on: 8/3/2016 4:16:48 PM Copyright The Devereux Foundation; Published by Kaplan Early Learning Co.

Devereux Early Childhood Assessment for DECA-P2

#### Sample Rating Report

#### Devereux Early Childhood Assessment for DECA-P2

Printed on: 8/3/2016 4:16:48 PM Copyright The Devereux Foundation; Published by Kaplan Early Learning Co.

| Child's Name:  | Smith, James     | Program:       | Texas Early Childhood<br>Assessment Pilot Project | Rater Name:            | Smith, Jane |
|----------------|------------------|----------------|---------------------------------------------------|------------------------|-------------|
| Gender:        | Male             | Site:          | ChildCareGroup                                    | Relationship to Child: | Teacher     |
| Birth Date:    | 03/01/2013       | Group:         | 1-Smith Child Care Center                         | Date of Rating:        | 08/03/2016  |
| Age at Rating: | 3 Years 5 Months | Rating Period: | Pre                                               |                        |             |
|                |                  |                |                                                   |                        |             |

|         | Item Ratings by Scale                                                            |           |
|---------|----------------------------------------------------------------------------------|-----------|
| Initiat | ive                                                                              |           |
| 5       | show confidence in his/her abilities (for instance, say "I can do it!")?         | 1-Need    |
| 7       | keep trying when unsuccessful (show persistence)?                                | 1-Need    |
| 10      | try different ways to solve a problem?                                           | 1-Need    |
| 13      | try or ask to try new things or activities?                                      | 1-Need    |
| 15      | start or organize play with other children?                                      | 2-Typical |
| 23      | show an interest in learning new things?                                         | 1-Need    |
| 31      | make decisions for himself/herself?                                              | 2-Need    |
| 33      | choose to do a task that was hard for him/her?                                   | 1-Need    |
| 38      | remember important information?                                                  | 2-Typical |
| ielf R  | egulation                                                                        |           |
| 2       | listen to or respect others?                                                     | 2-Need    |
| 3       | control his/her anger?                                                           | 2-Typical |
| 16      | show patience?                                                                   | 2-Typical |
| 19      | share with other children?                                                       | 3-Typical |
| 20      | handle frustration well?                                                         | 2-Typical |
| 25      | accept another choice when his/her first choice was not available?               | 2-Typical |
| 28      | cooperate with others?                                                           | 2-Need    |
| 29      | calm himself/herself down?                                                       | 1-Need    |
| 37      | play well with others?                                                           | 2-Need    |
| Attach  | ment/Relationships                                                               |           |
| 1       | act in a way that made adults smile or show interest in him/her?                 | 2-Need    |
| 11      | seem happy or excited to see his/her parent or guardian?                         | 2-Need    |
| 14      | show affection for familiar adults?                                              | 2-Need    |
| 17      | ask adults to play with or read to him/her?                                      | 1-Need    |
| 24      | trust familiar adults and believe what they say?                                 | 2-Need    |
| 26      | seek help from children/adults when necessary?                                   | 1-Need    |
| 32      | appear happy when playing with others?                                           | 2-Need    |
| 34      | look forward to activities at home or school (for instance, birthdays or trips)? | 2-Need    |
| 36      | show a preference for a certain adult, teacher, or parent?                       | 3-Typical |
| Behav   | ioral Concerns                                                                   |           |
| 4       | seem sad or unemotional at a happy occasion?                                     | 1-Typical |
| 6       | have a temper tantrum?                                                           | 3-Need    |
| 8       | seem uninterested in other children or adults?                                   | 2-Need    |
| 9       | use obscene gestures or offensive language?                                      | 1-Need    |
| 12      | destroy or damage property?                                                      | 1-Typical |
| 18      | have a short attention span (difficulty concentrating)?                          | 3-Need    |
| 21      | fight with other children?                                                       | 2-Typical |
| 22      | become upset or cry easily?                                                      | 2-Typical |
| 27      | hurt others with actions or words?                                               | 2-Typical |
|         | and early detected.                                                              | 2-Next    |
| 30      | yet easily usualleur                                                             | 0.14000   |

Page 3 of 3

| eDeca Home           | Input Ratings                                                      | View Ratings / Reports                                                                                                    | e-DECA Management                                                                                                    | Help                                                                                                    |                                                                                                    |  |
|----------------------|--------------------------------------------------------------------|----------------------------------------------------------------------------------------------------|----------------------------------------------------------------------------------------------------|----------------------------------------------------------------------------------------------------|----------------------------------------------------------------------------------------------------|--|
| 1                    | Work with<br>Program: Texa                                         | Existing Children: So<br>as Early Childhood Assessr                                                                                                    | Manage Children<br>Manage Groups                                                                                                    | Create<br>Work                                                                                                    | e a New Child Record<br>with Existing Children                                                                                                    |  |
| Select a Child:      |                                                                    |                                                                                                    | Manage My Account                                                                                                    |                                                                                                    |                                                                                                    |  |
| Choo                 | Choose Site: Select +                                              |                                                                                                    |                                                                                                    |                                                                                                    |                                                                                                    |  |
| Choose               | Group: Sel                                                         | ect ‡                                                                                                    |                                                                                                    |                                                                                                    |                                                                                                    |  |
| Choos                | e Child: Sel                                                       | ect ‡                                                                                                    |                                                                                                    |                                                                                                    |                                                                                                    |  |
|                      | OR                                                                 |                                                                                                    |                                                                                                    |                                                                                                    |                                                                                                    |  |
| Search by Las        | t Name:                                                            |                                                                                                    |                                                                                                    | •                                                                                                    |                                                                                                    |  |
|                      |                                                                    | Submit                                                                                                    |                                                                                                    |                                                                                                    |                                                                                                    |  |
| Display All Children |                                                                    |                                                                                                    |                                                                                                    |                                                                                                    |                                                                                                    |  |
|                      | eDeca Home<br>Select a Child:<br>Choose<br>Choose<br>Search by Las | eDeca Home Input Ratings<br>Work with<br>Program: Texa<br>Select a Child:<br>Choose Site: Sel<br>Choose Group: Sel<br>Choose Child: Sel<br>OR<br>Search by Last Name: | eDeca Home Input Ratings View Ratings / Reports<br>Work with Existing Children: Se<br>Program: Texas Early Childhood Assess<br>Select a Child:<br>Choose Site: Select +<br>Choose Group: Select +<br>Choose Child: Select +<br>OR<br>Search by Last Name:<br>Submit<br>Display All Children | eDeca Home       Input Ratings       View Ratings / Reports       e-DECA Management         Work with Existing Children: S       Manage Children: S         Program: Texas Early Childhood Assess       Manage Groups         Select a Child:          Choose Site:       Select ‡         Choose Group:       Select ‡         OR          Search by Last Name:       Submit         Display All Children | eDeca Home       Input Ratings       View Ratings / Reports       e-DECA Management       Help         Work with Existing Children: S       Program: Texas Early Childhood Assess       Manage Groups       Create         Select a Child:       Choose Site:       Select ‡       Manage My Account       Manage My Account         Select a Child:       Select ‡       Choose Group:       Select ‡       OR       Fearch by Last Name:       Submit         Display All Children       Display All Children       Submit       Submit       Submit |  |

### Select eDECA Management > Manage Children > Work with Existing Children

Select a Child:

- Choose Site
- Choose Group
- Choose or Enter Child

|            |              |       |               | Child                                 | List       |                                 |         |          |               |
|------------|--------------|-------|---------------|---------------------------------------|------------|---------------------------------|---------|----------|---------------|
| ct a Child | > Child List |       | Program: Texa | s Early Childh                        | ood Asse   | ssment Pilot                    | Project |          |               |
|            |              |       |               |                                       |            |                                 |         |          | Add Now Child |
| r Row(s)   |              |       |               |                                       |            |                                 |         |          | Add New Child |
|            |              |       |               | Child                                 | Values     | ,                               |         |          |               |
| LName      | <b>FName</b> | MName | Date Of Birth | External Id                           | Status     | Ratings                         | Reports | Contacts | Update        |
| Smith      | James        | 03/   | 01/2013       |                                       | Α          | Select                          | Select  | Select   |               |
|            | 1            |       | 1             |                                       |            |                                 |         |          |               |
|            |              |       | 5-1           |                                       |            |                                 |         |          |               |
|            |              |       | Copyright 20  | nancing Social-En<br>09. The Devereux | Foundation | /eloprint∼<br>I. All Fints Res∉ | erved   |          |               |
|            |              |       |               | 5                                     | .1         |                                 |         |          |               |
|            |              |       |               |                                       |            |                                 |         |          |               |
|            |              |       |               |                                       |            |                                 |         |          |               |
| ot Do      | lingo        |       |               |                                       |            |                                 |         |          |               |

|                    |                     |               | Child R          | ating List                  |            |          |        |        |          |                   |
|--------------------|---------------------|---------------|------------------|-----------------------------|------------|----------|--------|--------|----------|-------------------|
| ct a Child > Child | List > Child Rating | JList         |                  |                             | ent Dilet  | Declarat |        |        |          |                   |
|                    |                     | Program: Texa | as Early Child   | nood Assessme               | ent Pilot  | Project  |        |        |          |                   |
|                    |                     |               | Ratings for      | : James Smith               |            |          |        |        |          |                   |
|                    |                     |               |                  |                             |            |          |        |        | Add Ne   | w Infant Rating   |
|                    |                     |               |                  |                             |            |          |        | Ad     | dd New F | Toddler Rating    |
|                    |                     |               |                  |                             |            |          |        | /10    |          | 2000 1 2 Hading   |
|                    |                     |               | Deca-P2 Chi      | Id Rating Values            |            |          |        |        |          |                   |
| Rating Date        | Rating Period       | Rater Name    | Rater Type       | Descr                       | IN         | SR       | AR     | TPF    | BC       | Options           |
| 0040/00/00         | <b>D</b>            |               | -                | Raw Score<br>T-Score        | 12<br>34   | 18       | 33     | 108    | 63       | Edit Rating       |
| 2016/08/03         | Pre                 | Smith, Jane   | I                | Percentile<br>Description   | 5<br>N     | 18<br>T  | 4<br>N | 5<br>N | 90<br>N  | <u>Strategies</u> |
|                    |                     |               | Toddler Chil     | d Rating Values             |            |          |        |        |          |                   |
| No ratings foun    | d.                  |               |                  |                             |            |          |        |        |          |                   |
|                    |                     |               | Infant Child     | Rating Values               |            |          |        |        |          |                   |
| No ratings foun    | d.                  |               | intern office    | riding values               |            |          |        |        |          |                   |
|                    |                     |               |                  |                             |            |          |        |        |          |                   |
|                    |                     | ~ En          | hancing Social-E | Emotional Developn          | ment ~     |          |        |        |          |                   |
|                    |                     | Copyright 20  | 09. The Deverei  | ux Foundation. All F<br>6.2 | Rights Res | erved    |        |        |          | _                 |
|                    |                     |               |                  |                             |            |          |        |        |          |                   |

| eDeca Home                                                                                                    | Input Ratinge                                                                                                    | View Ratings / Reports                                                                                                    | e-DECA Management                                                                                                    | Help                                           |                                                                                  |
|----------------------------------------------------------------------------------------------------|----------------------------------------------------------------------------------------------------|----------------------------------------------------------------------------------------------------|----------------------------------------------------------------------------------------------------|------------------------------------------------|----------------------------------------------------------------------------------|
|                                                                                                    | mparitaungo                                                                                                    | Stratogics Salest                                                                                                    | or of the second management                                                                                            |                                                |                                                                                  |
| ect a Child > Child List > Child Rating                                                                                                    | List > Strategies Sele                                                                                                    | otrategies Select                                                                                                    |                                                                                                    |                                                |                                                                                  |
|                                                                                                    | Program: Texas                                                                                                    | Early Childhood Asses                                                                                                    | sment Pilot Project                                                                                                    |                                                |                                                                                  |
| F                                                                                                    | Promoting Socia                                                                                                    | l and Emotional He                                                                                                    | alth and Resilience                                                                                                    |                                                |                                                                                  |
| Our program recognizes the import                                                                                                    | ance of promoting                                                                                                    | children's social and e                                                                                                    | motional health and resili                                                                                             | ence Wa                                        | use the Devereux                                                                 |
| Early Childhood Assessment for Pr                                                                                                    | eschoolers, Secon                                                                                                    | d Edition (DECA-P2) to                                                                                                    | help us better understar                                                                                               | d childre                                      | en's strengths and                                                               |
| reas of need related to protective                                                                                                    | factors associated                                                                                                    | with resilience as well                                                                                                    | as behavioral concerns.                                                                                                |                                                |                                                                                  |
| The table below shows the results the                                                                                                    | for James Smith ba                                                                                                    | sed on a rating conduc                                                                                                    | cted by Jane Smith on 08                                                                                               | /03/2016                                       | 5.                                                                               |
| DECA Protective Fac                                                                                                    | tors                                                                                                    | Strength                                                                                                    | Typical                                                                                                    |                                                | Area of Need                                                                     |
| Initiative                                                                                                    |                                                                                                    | ouoligui                                                                                                    | - Jp.ou.                                                                                                    |                                                | X                                                                                |
| Attachment/Relationships                                                                                                    |                                                                                                    |                                                                                                    |                                                                                                    |                                                | X                                                                                |
| Self Regulation                                                                                                    |                                                                                                    |                                                                                                    | X                                                                                                    |                                                |                                                                                  |
| Behavioral Concern                                                                                                    | ns                                                                                                    |                                                                                                    | Typical                                                                                                    |                                                | Area of Need                                                                     |
| Behavioral Concerns                                                                                                    |                                                                                                    |                                                                                                    |                                                                                                    |                                                | x                                                                                |
|                                                                                                    |                                                                                                    |                                                                                                    |                                                                                                    |                                                |                                                                                  |
| plan should include any scores in<br>nild's skills in these areas. For ber<br>ans can include strategies that su<br>aintain these positive behaviors.                                                                                                    | the Area of Need<br>avioral concerns, t<br>pport protective fac                                                                                       | range. In the case of p<br>he strategies are desig<br>ctors in the Typical and                                                                  | rotective factors, the strat<br>ned to reduce problemat<br>Strength range to ensure                                    | egies se<br>ic behav<br>e childrei             | elected will help build a<br>iors. Additionally,<br>n continue to grow and       |
| o create a plan, please follow thes                                                                                                    | e steps:                                                                                                    |                                                                                                    |                                                                                                    |                                                |                                                                                  |
| <ol> <li>Based on the rating results of<br/>box to the left of the protection</li> </ol>                                                                                                    | lisplayed above, pl<br>ve factor and/or bel                                                                                                    | ease select the area(s) havioral concern title.                                                                                                 | that will be included in th                                                                                            | ie plan b                                      | y placing a (✓) in the                                                           |
| <ol> <li>Review the definition of each<br/>process. When making strate<br/>knowledge of the child's stre<br/>success in the home and ca<br/>strategies through hyperlinks<br/>your knowledge and underst</li> </ol>                                                                                                    | egy selections, rem<br>ngths, interests, fai<br>re setting. Take tim<br>s to support plannir<br>anding of certain s                                   | ine suggested strateg<br>nember that strengthen<br>mily culture and the go<br>e to review the additior<br>ng efforts. Handouts ca<br>trategies. | ing a child's protective fac<br>als that will best support a<br>nal information that has be<br>n be downloaded and vid | ctors sho<br>a child in<br>een prov<br>eos can | hi the selection<br>his/her overall<br>ided for certain<br>be viewed to build on |
| <ol> <li>After selecting the strategies<br/>care setting and/or the home<br/>note that this report is not sa<br/>local hard drive, flash drive,</li> </ol>                                                                                                    | that will be include<br>setting. When the<br>wed on the eDECA<br>or network as appr                                                                   | ed in the plan, choose t<br>plan is complete, sele<br>2.0 database. If an ele<br>opriate.                                                       | he appropriate radio butt<br>ct either the HTML or a P<br>ctronic file is needed, the                                  | on to for<br>DF versi<br>file shou             | mat the plan for the<br>on for printing. Please<br>Ild be saved to the           |
| <ol> <li>To best support a child, strat<br/>to determine if the strategies<br/>way to best support children</li> </ol>                                                                                                    | egies should be im<br>are working or if the<br>social and emotion                                                                                     | plemented consistently<br>ne plan should be revis<br>onal health and resilier                                                                   | <ul> <li>on a daily basis. Review</li> <li>ed. Ongoing, continuous</li> <li>ce</li> </ul>                              | the plar<br>planning                           | after several weeks<br>is the most effective                                     |
|                                                                                                    | S                                                                                                    | rategy Text size: A                                                                                                    | A                                                                                                    |                                                |                                                                                  |
|                                                                                                    |                                                                                                    |                                                                                                    |                                                                                                    |                                                |                                                                                  |
| Initiative                                                                                                    |                                                                                                    |                                                                                                    |                                                                                                    |                                                |                                                                                  |
| Initiative: Initiative is the child's a                                                                                                    | bility to use indeper<br>ery day, such as as<br>2 rating, you may n                                                                                   | ndent thought and actions<br>sking a friend to play, no<br>otice that a particular e                                                            | on to meet needs. There a<br>naking a choice for lunch,<br>element of initiative needs                                 | are man<br>and tryi<br>to be st                | y ways children show<br>ng a new game.<br>rengthened. The                        |
| us they are developing initiative ev<br>When looking at a child's DECA-P:<br>strategies below are organized by                                                                                                    | common elements                                                                                                    |                                                                                                    |                                                                                                    |                                                |                                                                                  |
| us they are developing initiative ev<br>When looking at a child's DECA-P.<br>strategies below are organized by<br>* Ability to start play or to begin an<br>* Persistence and problem-solving<br>* Confidence and decision-making<br>* Interest in new activities or exper                                                                                                    | common elements<br>activity (A-D)<br>(E - H)<br>(I - L)<br>iences (M-P)                                                                               |                                                                                                    |                                                                                                    |                                                |                                                                                  |
| us they are developing initiative ev<br>When looking at a child's DECA-P,<br>strategies below are organized by<br>* Ability to start play or to begin an<br>* Persistence and problem-solving<br>* Confidence and decision-making<br>* Interest in new activities or exper<br>The strategies below are taken fro<br>Edition; as well as, <u>Promoting Resilie</u><br><u>Preschool Children, Second Edition</u> , F<br>strategies guides!                | common elements<br>activity (A-D)<br>(E - H)<br>(I - L)<br>iences (M-P)<br>m <u>Promoting Resilier</u><br>more For Now and Fo<br>ceel free to explore | nce in Preschoolers: A St<br>rever: A Family Guide for<br>those books for more i                                                                | rategy Guide for Early Child<br>Supporting the Social and I<br>deas, or, use your own pl                               | hood Prot<br>Emotional<br>anning r             | fessionals, Second<br>Development of<br>esources and                             |
| us they are developing initiative ev<br>When looking at a child's DECA-P<br>strategies below are organized by<br>* Ability to start play or to begin an<br>* Persistence and problem-solving<br>* Confidence and decision-making<br>* Interest in new activities or exper<br>The strategies below are taken fro<br>Edition; as well as, <u>Promoting Resilie</u><br><u>Preschool Children, Second Edition</u> . F<br>strategies guides!<br>Check Classi | common elements<br>activity (A-D)<br>(E - H)<br>(I - L)<br>iences (M-P)<br>m <u>Promoting Resilier</u><br>more For Now and Fo<br>reel free to explore | nce in Preschoolers: A St<br>rever: A Family Guide for<br>those books for more i                                                                | rategy Guide for Early Child<br>Supporting the Social and E<br>deas, or, use your own pl<br>Home S                     | hood Prof<br>Emotional<br>anning r<br>itrategy | essionals. Second<br>Development of<br>esources and                              |

- Select Protective Factor Areas – for example, Initiative

- Check Classroom & Home Strategies for each selected Area
- Select the Desired Report Format Classroom & Home, Classroom or Home
- Select Create an HTML or PDF a new window will open with an Action Plan. You can download, save and print it.

#### **Sample Parent Teacher Action Plan**

#### Sample Action Plan

#### Promoting Social and Emotional Strengths for DECA-P2

A strong social and emotional foundation is critical for all children's learning and success in life. The Devereux Early Childhood Assessment (DECA) provides information to help promote children's social and emotional strengths and reduce behavioral concerns. The table below shows the DECA results for James Smith based on a rating conducted by Jane Smith on 08/03/2016.

| DECA Protective Factors  | Strength | Typical | Area of Need |
|--------------------------|----------|---------|--------------|
| Initiative               |          |         | x            |
| Attachment/Relationships |          |         | ×            |
| Self Regulation          |          | ×       |              |
| Behavioral Concerns      |          | Typical | Area of Need |
| Behavioral Concerns      |          |         | X            |

Our program recognizes the importance of children's social and emotional health and works to strengthen three protective factors associated with resilience: initiative, self-regulation, and attachment/relationships. Scores in the strength range indicate that a child is showing many positive behaviors in this area and these behaviors should be encouraged. Scores in the typical range indicate that a child is displaying behaviors that are common at this age and these behaviors should be continually supported. Scores in the Area of Need range indicate that a child is not displaying these positive behaviors as frequently as desired and a plan should be put into place to build skills in these areas.

The last row of the table shows the results of a behavioral concerns screener. If the behavioral concerns score is in the area of need range, this is information that deserves immediate attention and focus. Addressing behavioral concerns as soon as possible will help ensure that plans are put in place to reduce behavioral concerns and encourage the use of positive behaviors.

Based on the rating results displayed, recommended strategies have been identified.

#### Suggested Classroom and Home Strategies for: Initiative

Initiative: Initiative is the child's ability to use independent thought and action to meet needs. There are many ways children show us they are developing initiative every day, such as asking a friend to play, making a choice for lunch, and trying a new game.

| Classroom Strategy                                                                                                    | Home Strategy                                                                                                    |
|----------------------------------------------------------------------------------------------------|----------------------------------------------------------------------------------------------------|
| (A) Collaboration. Ask children to co-lead simple<br>activities during transition times. For example, ask<br>a child to sing songs, play guessing games, do a<br>finger-play, or tell a story to friends.                                                                                                    | (A) Collaboration. Ask your child to help you make<br>simple decisions throughout the day. Even if you<br>can decide and take action faster on your own,<br>invite your child to help. "Matay, we have an hour<br>before it is time to go to bed. What are some of<br>your ideas for how we could spend our time<br>together?" |
| (B) Prompting. Provide a verbal prompt or<br>suggestion for children who have difficulty entering<br>a group at play or an activity. "Omar, you could<br>hold the pan while I sweep the floor."                                                                                                    | (B) Prompting. Provide a prompt or suggestion for<br>your child when they might need extra support to<br>play with another child or to start an activity. "Sarah<br>I see you watching me pour the cake mix into the<br>bowl, why don't you get the spoon and help me stir<br>it?"                                             |
| (C) Daily Helper. Ask a child to help with daily<br>tasks such as setting the table, throwing out trash<br>or putting away supplies.                                                                                                    | (C) Daily Helper. Ask your child to help set the<br>table, make a bed, sort and fold laundry or tear<br>lettuce for a salad. Make sure the task is something<br>your child can do. For example, rather than making<br>the whole bed, maybe your child could help tuck in<br>the sheets.                                        |
| (D) Be the Learner. Let a child teach you how to<br>do something. "Kellen, you are holding the brush<br>and making swirls on your paper, can you help me<br>to make the same kind of swirls?"                                                                                                    | (D) Be the Learner. Let your child teach you how<br>to do something. "Sandra, you figured out how to<br>get all of the colors into your painting, can you<br>show me how to get started?                                                                                                    |
| (E) Offering Options. Offer individual options for<br>certain activities such as providing a small basin<br>with water and toys next to the larger water table.<br>"Jason, you moved away from the water table and<br>covered your ears. Is it too loud? You can play in<br>the water bin over here if you like." | (E) Offering Options. Offer individual options that<br>might be more comfortable for your child. "Li, you<br>like to help me garden and I see you are struggling<br>with the heavy rake, would you like to help me<br>water the newly planted seeds?"                                                                          |

Tips

### Access an Existing Child & Child Reports

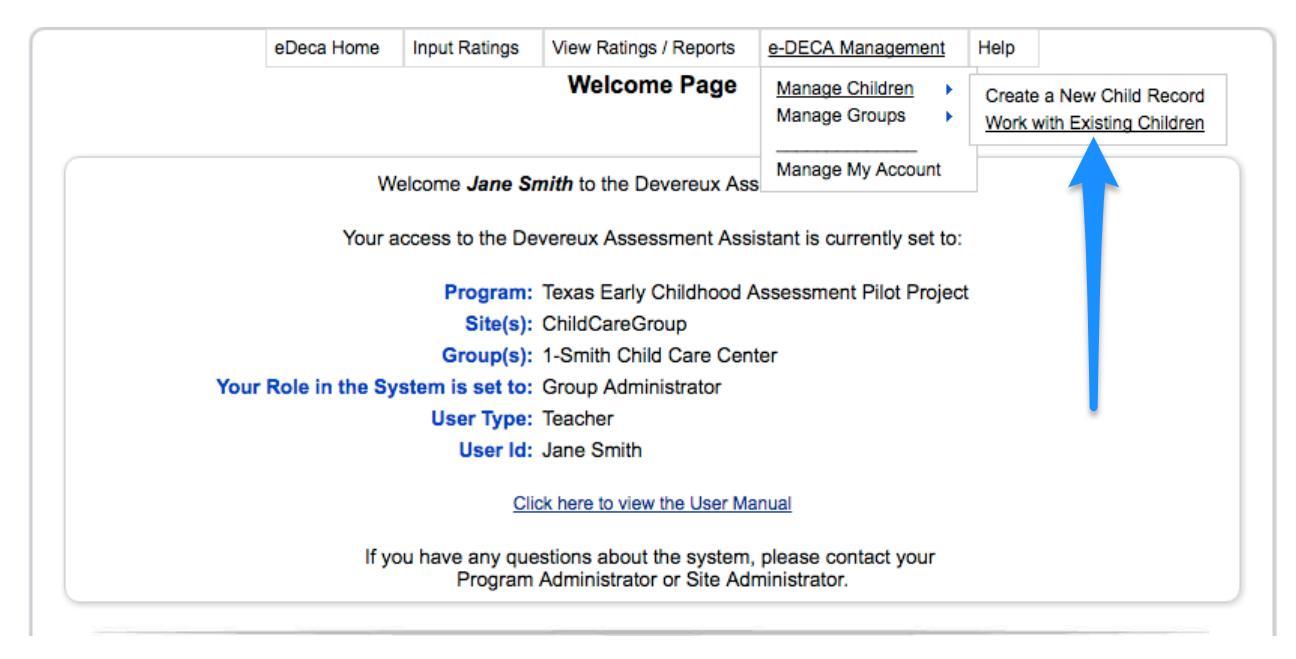

#### Select Manage Children > Work with Existing Children

|                | eDeca Home      | Input Ratings  | View Ratings / Reports | e-DECA Management  | Help |
|----------------|-----------------|----------------|------------------------|--------------------|------|
| Select a Child |                 | Work with E    | Existing Children: S   | elect a Child      |      |
| Select a Child | F               | Program: Texas | Early Childhood Assess | ment Pilot Project |      |
|                | Select a Child: |                |                        |                    |      |
|                | Choo            | se Site: Selec | t ‡                    |                    |      |
|                | Choose          | Group: Selec   | t ‡                    |                    |      |
|                | Choos           | e Child: Selec | t ‡                    |                    |      |
|                |                 | OR             |                        |                    |      |
|                | Search by Las   | t Name: Smith  | 1                      |                    |      |
|                |                 |                | Submit                 |                    |      |
|                |                 |                | Display All Children   |                    |      |

Enter Child's Last Name

|            |              | eDeca He | ome Input Ratings | S View Rating   | s / Reports   | e-DECA N    | Management | Help     |           |
|------------|--------------|----------|-------------------|-----------------|---------------|-------------|------------|----------|-----------|
|            |              |          |                   | Child           | d List        |             |            |          |           |
| ct a Child | > Child List |          | Program: Tex      | as Early Childh | ood Asse      | ssmen Pilot | Project    |          |           |
| 1 Row(s)   |              |          |                   |                 |               |             |            |          | Add Ne ni |
|            |              |          |                   | Child           | Values        |             |            |          |           |
| LName      | <b>FName</b> |          | Date Of Birth     | External Id     | <u>Status</u> | Ratings     | Reports    | Contacts | Update    |
|            | lames        |          | 03/01/2013        |                 | A             | Select      | Select     | Select   |           |

- 1. Ratings Edit a Rating and access Strategies
- 2. Reports View a Ratings Report, Pre-Post Comparison, Parent Letter, etc.
- 3. **Contacts** Ignore this feature
- 4. Update Update a Child's information name, DOB, etc.

### Access your Group, Child Roster & Reports

| eDeca Home         | Input Ratings               | View Ratings / Reports                                | e-DECA Management                   | Help                      |
|--------------------|-----------------------------|-------------------------------------------------------|-------------------------------------|---------------------------|
|                    |                             | Welcome Page                                          | Manage Children Manage Groups       | Work with Existing Groups |
|                    | Welcome Jane Sr             | <i>nith</i> to the Devereux Ass                       | Manage My Account                   |                           |
| Your               | access to the De            | vereux Assessment Assi                                | stant is currently set to:          |                           |
|                    | Program:                    | Texas Early Childhood A                               | ssessment Pilot Project             |                           |
|                    | Site(s):                    | ChildCareGroup                                        |                                     |                           |
|                    | Group(s):                   | 1-Smith Child Care Cent                               | ter                                 |                           |
| Your Role in the S | System is set to:           | Group Administrator                                   |                                     |                           |
|                    | User Type:                  | Teacher                                               |                                     |                           |
|                    | User Id:                    | Jane Smith                                            |                                     |                           |
|                    | Clic                        | ck here to view the User Ma                           | nual                                |                           |
| lf                 | you have any que<br>Program | stions about the system,<br>Administrator or Site Adm | please contact your<br>ninistrator. |                           |

#### Select Manage Groups > Work with Existing Groups

| (              | eDeca Home          | Input Ratings   | View Ratings / Reports   | e-DECA Management  | Help |
|----------------|---------------------|-----------------|--------------------------|--------------------|------|
|                |                     |                 | Select a Group           |                    |      |
| Select a Group | I                   | Program: Texas  | Early Childhood Assess   | ment Pilot Project |      |
|                | Select a Site for w | hich you wish   | to work with the Group   | os:                |      |
|                | Choo                | ose Site: Child | dCareGroup \$            |                    |      |
|                | Choose              | Group: 1-Sr     | nith Child Care Center 💠 |                    |      |
|                |                     |                 | Submit                   |                    |      |

### Select Site > Select Group

|                           | eDeca Home | Input Ratings            | View Ratings / Reports       | e-DECA Manag      | ement | Help |       |          |
|---------------------------|------------|--------------------------|------------------------------|-------------------|-------|------|-------|----------|
|                           |            |                          | Group List                   |                   |       |      |       |          |
| <u>ect a Group</u> > Grou | ip List    | Program: Texas           | Early Childhood Assess       | sment Pilot Proje | ct    |      |       |          |
|                           |            |                          |                              |                   |       |      |       | ┛        |
|                           |            |                          |                              |                   |       |      |       |          |
|                           |            | Grou                     | p(s) in Site: 6234- ChildCar | reGroup           |       |      |       |          |
| <u>Group Id</u>           |            | Grou<br><u>Group Nar</u> | p(s) in Site: 6234- ChildCar | reGroup           | Rep   | orts | Roste | <u>-</u> |

- 1. **Reports** You can generate a report that shows all the ratings for your center.
- 2. Rooster Child List for your center with access to Ratings and Reports